# Manual de Procedimentos Contábeis do Estado do E.S MCONT

Conformidade Contábil

80

auge

8

0

G

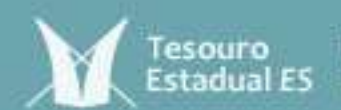

DVCRING DIO LETADO DIO CAPITRITIO SANTO Incretante da Parenda

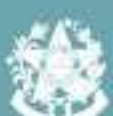

#### 1. INTRODUÇÃO

1. O Manual de Procedimentos Contábeis do Espírito Santo – MCONT, instituído pelo Decreto nº 4.995-R, de 25 de outubro de 2021 e regulamentado pela Portaria SEFAZ nº 96-R, de 20 de novembro de 2021, é editado pela Gerência de Contabilidade Geral do Estado e têm por objetivo prestar orientações sobre procedimentos contábeis aplicáveis ao SIGEFES e demais assuntos relacionados à Contabilidade Aplicada ao Setor Público.

2. Nos termos do Decreto nº 4.995-R, o MCONT, cuja observância é obrigatória pelos órgãos e entidades integrantes do Poder Executivo Estadual, será atualizado sempre que necessário e disponibilizado no site da SEFAZ e no menu **Apoio>Base de Conhecimento>Documento Técnico**, do SIGEFES.

Atualmente, o MCONT está dividido em três partes, sendo: I –
 Parte Geral; II – Folha de Pagamento e III – Conformidade.

4. Nesse sentido, esta parte do Manual **apresenta as orientações para realização da conformidade dos registros de gestão** (documental e diária) e da conformidade contábil, no SIGEFES.

5. Destaca-se que, nos termos do art. 9° do Decreto n° 3.444-R, de 26 de novembro de 2013, os órgãos e entidades integrantes do Governo do Estado, representados por Unidades Gestoras, registrarão no SIGEFES os fatos contábeis que afetem ou os atos que possam afetar a gestão, orçamentária, financeira e patrimonial e certificarão por meio de procedimento próprio no SIGEFES as **conformidades documental e diária**, bem como realizarão os procedimentos relativos à **certificação dos saldos contábeis** gerados em decorrência dos registros de gestão efetuados no SIGEFES.

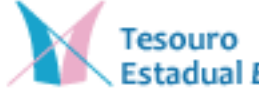

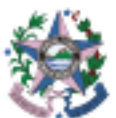

#### 2.1. DISPOSIÇÕES GERAIS

6. O presente capítulo tem o objetivo de trazer orientações sobre realização das conformidades documental e diária no SIGEFES.

7. Conforme já mencionado, nos termos do art. 9° do Decreto n° 3.444-R/2013, os órgãos e entidades integrantes do Governo do Estado do Espírito Santo, representados por Unidades Gestoras, registrarão no SIGEFES os fatos contábeis que afetem e os atos que possam afetar a gestão orçamentária, financeira e patrimonial e certificarão, por meio de procedimento próprio no SIGEFES, as conformidades documental e diária.

8. De acordo com o referido Decreto, a conformidade consiste na certificação dos registros dos atos e fatos de execução orçamentária, financeira e patrimonial incluídos no SIGEFES e da existência de documentos hábeis que comprovem as operações, não se confundindo com a análise da legalidade dos atos, cuja responsabilidade é de quem os ordenou ou deu origem à documentação que os comprove.

9. Nesse sentido, a conformidade tem como finalidade verificar:

a) Se os registros dos atos e fatos de execução orçamentária, financeira
 e patrimonial efetuados pela Unidade Gestora Executora foram
 realizados em observância às normas vigentes; e

b) A existência de documentação que suporte as operações registradas.

10. A conformidade dos registros de gestão no SIGEFES se divide em conformidade documental e diária.

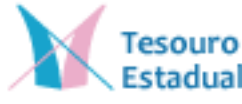

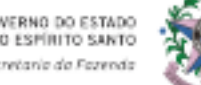

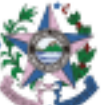

#### **2.2. CADASTROS**

11. Para fins Unidade Gestora deverá solicitar o cadastramento dos responsáveis pela conformidade documental, diária e contábil. Essa solicitação deve ser feita através do formulário <u>III-A – Perfis Gerais de Finanças, Contabilidade e Consultas, marcando-se o perfil SEFAZ – conformidade de UG -00007</u>.

12. As melhores práticas de auditoria recomendam haver segregação de funções, de modo que o servidor responsável pela certificação da conformidade dos registros não seja o mesmo que efetuou (escriturou) os respectivos registros.

13. Cabe ao ordenador de despesa responsável a observância do princípio da segregação de funções, ficando ciente de que a não observância de tal princípio pode acarretar na ausência de identificação tempestiva de eventuais erros ou fraudes ocorridas nos registros efetuados no SIGEFES.

#### 2.3. SEGREGAÇÃO DE FUNÇÕES

14. Nos termos da Norma Brasileira de Contabilidade (NBC TA) 315, a segregação de funções consiste em: "atribuir a pessoas diferentes as responsabilidades de autorizar e registrar transações, bem como manter a custódia dos ativos. A segregação de funções destina-se a reduzir as oportunidades que permitam a qualquer pessoa estar em posição de perpetrar e de ocultar erros ou fraudes no curso normal de suas funções".

15. Além disso, a respeito da segregação de funções, a referida Norma destaca o seguinte:

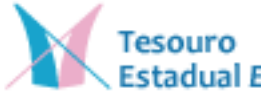

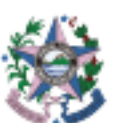

"Algumas vezes, a segregação não é prática e eficaz em termos de custo ou viável. Por exemplo, entidades de menor porte e menos complexas podem não ter recursos suficientes para conseguir a segregação ideal e o custo para contratar pessoal adicional pode ser proibitivo. Nessas situações, a administração pode instituir controles alternativos."

16. Em linha com disposto acima, o art. 9°, §5°, do Decreto n° 3.444-R/2013, dispõe que sempre que a estrutura de servidores dos órgãos e entidades do Governo do Estado permitir, as funções de: (i) emissão de notas de empenho e de notas de liquidação; (ii) emissão de programações de desembolso e ordens bancárias; e, (iii) autorização de pagamentos perante as instituições financeiras, deverão ser exercidas por servidores distintos.

17. Portanto, a fim de elidir os riscos de ocultação de eventuais erros ou fraudes, o Ordenador de Despesas responsável deverá zelar pela aplicação do princípio de segregação de funções, inclusive no que tange à conformidade dos registros efetuados no SIGEFES.

#### 2.4. CONFORMIDADE DOCUMENTAL

18. O registro da conformidade documental deve ser realizado – expressamente - nos seguintes documentos:

- a) Nota de Empenho
- b) Nota de Liquidação
- c) Ordem Bancária Orçamentária
- d) Ordem Bancária de Dedução
- e) Ordem Bancária de Retenção
- f) Nota de Evento
- g) Nota Patrimonial

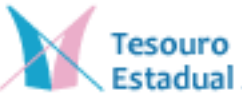

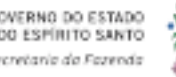

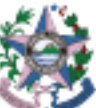

19. Destaca-se que, não obstante os documentos elencados acima serem os que possuem a aba "conformidade" em seus respectivos cadastros, os demais documentos que originaram registros no SIGEFES devem ser contemplados para fins da conformidade diária.

20. Para se efetuar a conformidade documental, deve-se usar a opção <u>visualizar</u> o documento, e ir à aba de conformidade:

| * Geta Errozile 20/06/21<br>Unidade Gestera 220101<br>Alteração 🔲 | 23 Data de lançamento: 25406<br>R. 🗣 58742 | (2023 12:13):19 Wommy 2023460   | iliae                                  |                           |             |
|-------------------------------------------------------------------|--------------------------------------------|---------------------------------|----------------------------------------|---------------------------|-------------|
| * Tips de Cradar PI 👘                                             | 6gx 05656362064170 🔍 🔶                     | NORE HUCTIOOH COMERCIO IN       | LTIPLO DE ALIHENTOS LTDA-0565606200817 | 10. 卷                     |             |
| Driebto dispersivel 373.11                                        | Saldo de produtos a detalhar               | 0,06 Saldo de cronograma a data | Par 0.00                               |                           |             |
| Tenuficação Detalh                                                | amonta lines Pro                           | datas Cramegrame Pr             | scenari Olivervação 📑 Espeli           | to Confident Confirmitade | P Historica |
| idade atual: Análise de caré<br>são: O documento está am          | modade<br>conformaladet                    |                                 |                                        |                           |             |
| Canforme<br>Joconforme<br>inveglia                                |                                            |                                 |                                        |                           |             |
|                                                                   |                                            |                                 |                                        |                           |             |
|                                                                   |                                            |                                 |                                        |                           |             |

21. Caso o registro efetuado no SIGEFES esteja **sem inconformidades** em relação à documentação que lhe deu origem, deve-se preencher a opção **"conforme"**, e confirmar.

| dentificação                                                                  |                                         |                             |                                      |                 |                  |  |
|-------------------------------------------------------------------------------|-----------------------------------------|-----------------------------|--------------------------------------|-----------------|------------------|--|
| * Data Evidada (26/06/2022)<br>* Unitaria Gastras (2010) (%)<br>Atternição [] | Data de langamenta 33/09/320<br>© 12742 | D 11-12-19 Women DR2WER     | 55e                                  |                 |                  |  |
| Pillipe de Chulter #1 Códige                                                  | 09656062000178 🔍 🗣                      | HARE HUCHSOM COMERCIO HU    | UTIPLO DE ALIPIENTOS LIDA-ISASO62800 | 1278 Q. B.      |                  |  |
| Odda disposited \$73,35 3                                                     | table ils großetmis datafhar 3.0        | Solda de trimegrame e tieta | har 8,00                             |                 |                  |  |
| Classificação Detalham                                                        | ente Rendart                            | et Crossgrama Pr            | const Observação 🔳 Fag               | efter Contailei | dade D Historico |  |
| foldade atual, toldine de conferm                                             | Ceto                                    |                             |                                      |                 |                  |  |
| ección il decomento está en cont                                              | www.cadeli                              |                             |                                      |                 |                  |  |
| Conferme<br>Inconferme                                                        |                                         |                             |                                      |                 |                  |  |
| berrya; ke                                                                    |                                         |                             |                                      |                 |                  |  |
|                                                                               |                                         |                             |                                      |                 |                  |  |
|                                                                               |                                         |                             |                                      |                 |                  |  |
|                                                                               |                                         | 2                           |                                      |                 |                  |  |

22. Deve-se marcar um registro como "conforme" quando a documentação que lhe deu origem demonstrar de forma fidedigna as operações realizadas.

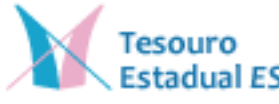

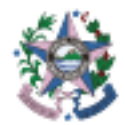

OVERNO DO ESTAD DO ESPÍRITO SANTO scretaria da Fazendi 23. Caso haja alguma inconformidade documental no registro, devese marcar a opção "inconforme". O SIGEFES possui um campo de observação, onde deverá ser registrado o motivo da inconformidade. Após feitas as observações cabíveis, deve-se confirmar a operação.

| Sistema Integrado de Gestão das Finanças Públicas do Espírito Santo                                                                      |
|----------------------------------------------------------------------------------------------------|
| Planejamento Execução Apoio Administração Relatórios                                                                                     |
| Execução Orçamentária Execução Financeira Contabilidade Contratos e Convênios                                                            |
| Visualizar Nota de Empenho                                                                                                    |
| Identificação                                                                                                    |
| * Data Emissão 20/06/2023 Data de lançamento 20/06/2023 11:13:19 Número 2023NE00550<br>* Unidade Gestora 220101 🔍 🌑 SEFAZ<br>Alteração 🗌 |
| * Tipo de Credor PJ Código 05656062000170 🔍 🌑 Nome MULTICOM COMERCIO MULTIPLO DE ALIMENTOS LTDA-05656062000170 🔍 🌑                       |
| Crédito disponível 373,11 Saldo de produtos a detalhar 0,00 Saldo de cronograma a detalhar 0,00                                          |
| Classificação Detalhamento Itens Produtos Cronograma Processo Observação 🎬 Espelho Contáb                                                |
| Atividade atual: Análise de conformidade                                                                                                 |
| Decisão: O documento está em conformidade?                                                                                               |
|                                                                                                    |
| Observação                                                                                                    |
| Inconforme pelos motivos A, B e C.                                                                                                    |

24. Um registro será considerado "inconforme" nas seguintes situações:

a) quando a documentação não comprovar de forma fidedigna os atos e fatos de gestão realizados;

 b) quando da inexistência da documentação que dê suporte aos registros efetuados;

 quando o registro não espelhar de forma fidedigna os atos e fatos de gestão realizados;

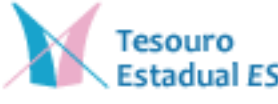

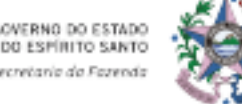

d) quando ocorrerem registros não autorizados pelos responsáveis por atos e fatos da gestão orçamentária, financeira e patrimonial;
e) quando houver discrepância entre a documentação de suporte e o registro efetuado;

25. As inconformidades documentais podem caracterizar erro ou fraude, sendo:

 a) Erro: o ato não intencional resultante de omissão, imperícia, desatenção ou má interpretação de fatos na elaboração dos registros da gestão orçamentária, financeira e patrimonial.

b) Fraude: o ato intencional de omissão ou manipulação de transações e documentos aplicáveis aos registros da gestão orçamentária, financeira e patrimonial, com o objetivo de enganar terceiros ou receber vantagem indevida.

- 26. Uma vez identificada inconformidade do tipo "erro" no registro efetuado no SIGEFES, o servidor responsável pela realização da conformidade documental registrará a opção "inconforme" no registro sob análise e dará ciência formal, para fins de regularização da inconformidade identificada:
- a) Ao servidor responsável pela realização do registro no SIGEFES;
- b) Ao servidor responsável pela emissão do ateste e conferência da documentação que embasou o registro, quando aplicável.

27. Em que pese não haver, até o presente momento, prazo previsto em regulamento para fins de regularização das inconformidades derivadas de erro, em observância ao princípio constitucional da eficiência (art. 37, caput, da Constituição Federal), recomenda-se a observância do prazo de até 05 (cinco) dias úteis, contados a partir do

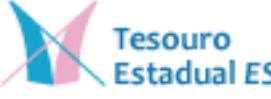

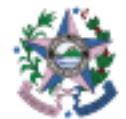

ERNO DO ESTAD ESPÍRITO SANT registro da inconformidade, efetuado pelo servidor responsável pela realização da conformidade documental, no SIGEFES. Caso a inconformidade decorrente de erro não seja sanada até o prazo ora recomendado, o ordenador de despesa competente deverá ser cientificado, para fins de adoção das medidas necessárias à regularização do(s) erro(s) que originaram à(s) inconformidade(s) nos registros.

28. Quando forem identificados eventuais indicativos de fraude na documentação que deu origem ao registro efetuado no SIGEFES e/ou no próprio registro, o servidor responsável pela realização da conformidade documental deverá dar ciência imediata e formal ao ordenador de despesa competente, para fins de apuração de responsabilidade, nos termos da legislação aplicável.

29. Se após registrada uma inconformidade documental essa inconformidade for regularizada, o servidor responsável pela realização da conformidade documental deverá voltar à aba de conformidade e marcar como "inconformidade sanada", sendo que as regularizações deverão ser detalhadas no campo "observações", de modo a explicar as razões que ensejaram a regularização da inconformidade anteriormente registrada.

Visualizar Nota de Empenho Identificação \* Data Emissão 20/06/2023 Data de lançamento 20/06/2023 11:13:19 Número 2023NE00550 \* Unidade Gestora 220101 🔍 🌒 SEFAZ Alteração 🗌 \* Tipo de Credor PJ 🛛 Código 05656062000170 🔍 🌑 💦 Nome MULTICOM COMERCIO MULTIPLO DE ALIMENTOS LTDA-05656062000170 🔍 🎙 Crédito disponível 373,11 Saldo de produtos a detalhar 0,00 Saldo de cronograma a detalhar 0,00 Classificação Detalhamento Itens Produtos Cronograma Proces Atividade atual: Inconforme Próxima atividade: Inconformidade Sanada Observação As inconformmidades anteriormente existentes foram sanadas pelos motivos D. E.e.E. 🕖 Inconformidade Sanada 🛛 🚱 Histórico

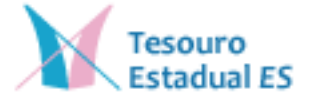

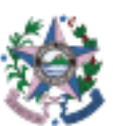

### 2.5. CONFORMIDADE DIÁRIA

30. Após efetuar a conformidade documental, a Unidade Gestora deve efetuar a conformidade diária.

31. Essa conformidade deverá ser registrada mediante a tela
 Execução>Contabilidade>Conformidade diária da UG, no botão
 "Inserir":

| SCRFES Sistema Inte                                                                                                    | grado de Gest                                                                                                    | Go dat Finanças Públicas do Espírito Santo                                                                                                    |                                                                                                    | Parent Hand Sold<br>April<br>State Same Annual Contract Contract Contr |
|----------------------------------------------------------------------------------------------------|----------------------------------------------------------------------------------------------------|----------------------------------------------------------------------------------------------------|----------------------------------------------------------------------------------------------------|----------------------------------------------------------------------------------------------------|
| Internal Streamstern Market                                                                                                    | adia (managers)                                                                                                    | tattates Contractores                                                                                                    |                                                                                                    | E Linner d                                                                                                    |
| Conformationin Distance do UK                                                                                                    | Confermal                                                                                                    | lade Dianta de 196                                                                                                    |                                                                                                    | weight betaling historical tax and                                                                                                    |
| Differences in Comp Coddill                                                                                                    | Contraction of the local division of the local division of the loc |                                                                                                    |                                                                                                    |                                                                                                    |
| Red land                                                                                                    | 1,1000                                                                                                    |                                                                                                    |                                                                                                    | TARLES IN A CONTRACT OF A DECISION OF A DECISIONO OF A DECISIONO OF A DECISIONO OF A DECISIONO OF A DECISIONO OF A DECISIONO OF A DECISIONO OF A DECISIONO O     |
| Party Induced a Vigit's Column                                                                                                    | Central de la                                                                                                    |                                                                                                    |                                                                                                    | Some Stars Dongs April 9 place.                                                                                                    |
| Indu Labour.                                                                                                    | Date 118                                                                                                    | here II                                                                                                    | 1.246                                                                                                    | The de Roma Utherstagie                                                                                                    |
|                                                                                                    | 1209-00                                                                                                    | ROATING DE ELINES IN MUNICA                                                                                                    | .0000.000                                                                                                    | Tan kuttuk                                                                                                    |
| and the second second se | 200646                                                                                                    | SPORTAGE DE ENSEE DA ALTREE                                                                                                    | 1A81/2014                                                                                                    | Jan Beleyle                                                                                                    |
| Table and                                                                                                    | 220038                                                                                                    | BIOTETARIA DE ELTADO DA AUDISCA                                                                                                    | 10/02/2014                                                                                                    | ten lestyle                                                                                                    |
| tork are sets                                                                                                    | 1000.00                                                                                                    | CENTRALIA DE DESER SA MADRIA                                                                                                    | 43/8121128                                                                                                    | tee teta,la                                                                                                    |
| Dates sector                                                                                                    | 110100                                                                                                    | SERVICE DE DE DE DE DE DE DE DE DE DE DE DE DE                                                                                                    | 110100                                                                                                    | has heat de                                                                                                    |
| Easter ville                                                                                                    | DOM:N                                                                                                    | SOUTHERSE DIRECTION AND ADDRESS                                                                                                    | _3vws360a                                                                                                    | San Autola                                                                                                    |
| South .                                                                                                    | 2208.96                                                                                                    | SECTION OF ETHER IN ALDERS                                                                                                    | 25942008                                                                                                    | Sen Restrok                                                                                                    |
| Advantation internet                                                                                                    | 1226.94                                                                                                    | SIGNUMENT OF ELECTRON AND A STREET                                                                                                    | 26/8/2024                                                                                                    | Sam Restricts                                                                                                    |
|                                                                                                    | 100.00                                                                                                    | SECRETARIA DE ETIMAS DA NACINER                                                                                                    | MAGMIN                                                                                                    | Tex hereight                                                                                                    |
| and representation of the real of the                                                                                                    | 1201.00                                                                                                    | INCREMENTS OF RESIDENT AND ADDRESS                                                                                                    | 35/40/352+                                                                                                    | Taki Bellin, la                                                                                                    |
| MADERS IN DRIVING LINESS                                                                                                    | 100100                                                                                                    | UCKIMA DE EVIDO DA NUERIO                                                                                                    | 11/40/0209                                                                                                    | Tan fadiçle                                                                                                    |
| Ana in Carthi                                                                                                    | 1222.00                                                                                                    | ISOSTAN, I DE LETRES DA MALDEN                                                                                                    | 81/0/1019                                                                                                    | Les faitures                                                                                                    |
| Baty de Samera                                                                                                    | 1209.94                                                                                                    | SOSTING DE TENDE IN ALDRA                                                                                                    | 1742504                                                                                                    | : Jan Samjar                                                                                                    |
| Non-Februaria                                                                                                    | 1275.00                                                                                                    | SOLUMENTS OF REACHING IN WITHOUT                                                                                                    | 95.82.009                                                                                                    | Sentemon                                                                                                    |
| Designation of Constant and Distant                                                                                                    | 1332410                                                                                                    | SOULARY OF ELSER IN WEIGHT                                                                                                    | M(M)(3)(*                                                                                                    | - Ser Remain                                                                                                    |
| Photo do Charles                                                                                                    | Table III                                                                                                    | Second and and the second second seco | 11/0.00*                                                                                                    |                                                                                                    |
| and the second second                                                                                                    | Long an                                                                                                    | to the second second second second second second second second second second second second second second second                                                                                                    | Sector and                                                                                                    | line for an all the second second sec     |
| The second second second second second second second second second second second second second second second se                                                                                                    | LOUIS .                                                                                                    | and a multiple to the second second sec                                                                                                    | and the second second s | The based                                                                                                    |
| Plumar II Forevenue                                                                                                    | billion an                                                                                                    | Concernational and the second second se                                                                                                    | and a second second sec | The based                                                                                                    |

32. Para fins de registro da conformidade diária, o SIGEFES dispõe das seguintes opções:

a) *Sem restrição:* Quando os documentos emitidos na data para qual esteja se registrando a conformidade diária estejam sem inconformidades detectadas na conformidade documental;

Com restrição: Quando os documentos emitidos na data para qual b) esteia registrando conformidade diária estejam se а com inconformidades detectadas não saneadas na conformidade e documental. Quando essa opção for escolhida, no campo "Observação" deverão ser detalhados os números dos registros que possuem inconformidade na data para a qual está sendo efetuada a conformidade diária:

c) *Restrição sanada:* Quando as inconformidades inicialmente detectadas na conformidade documental forem sanadas.

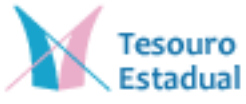

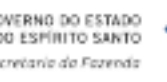

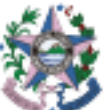

33. Para fins de alternância das opções citadas acima, o servidor responsável deverá acessar o menu de "Conformidade Diária da UG" e escolher a opção "Alterar":

| SCOPUS Sixtema Inte                                                                                                    | grado de Gast                                                                                                    | ão das Finanças Páblicas do Papirito Sento                                                                                                    |                                          |                           | 1940-1940 ( 1940)<br>##100                                                                                                    |
|----------------------------------------------------------------------------------------------------|----------------------------------------------------------------------------------------------------|----------------------------------------------------------------------------------------------------|------------------------------------------|---------------------------|----------------------------------------------------------------------------------------------------|
| Passional Depute                                                                                                    | Spots Advances                                                                                                    | ide ( shuter)                                                                                                    |                                          | Star Service and Co. Pre- | And Area Constructions Courses A                                                                                                    |
| Conversion ( Conversion in a line                                                                                                    | and the second second                                                                                                    | Constantiation of the second second s |                                          |                           | and the second second se |
| Conformation comm do 181 -                                                                                                    | Contarneld                                                                                                    | ade Ditaria de US                                                                                                    |                                          | - bas                     | parts + Colombana + Operandade Dayla de US                                                                                                    |
| Tradicements do Casta Cantabat                                                                                                    | Contraction of the local division of the local division of the loc |                                                                                                    |                                          |                           | The second second second second second second second second second second second second second second second se                                                                                                    |
| And internation                                                                                                    | 1.1000                                                                                                    |                                                                                                    |                                          |                           |                                                                                                    |
| Statistic Supervises of Calify 1984-897                                                                                                    | Contantia                                                                                                    |                                                                                                    |                                          | de press 10 we            | an C Visite State . Party                                                                                                    |
| and the second second se                                                                                                    | TAK BA HIL                                                                                                    | Trans (I)                                                                                                    | 200                                      | (Tax in horse)            | interaction in the second second second second second second second second second second second second second s                                                                                                    |
| and all all all all all all all all all al                                                                                                    | 200401                                                                                                    | 101 NOVEM OF 11 TADO SA ALENDA                                                                                                    | 100,000                                  | San Pairy N               |                                                                                                    |
| Trease of the second                                                                                                    | 10100                                                                                                    | Incluine failure for an inclusion of An Anglancia                                                                                                    | 14/10/2001                               | ban herright              |                                                                                                    |
| Table and                                                                                                    | 200.001                                                                                                    | HONETARINE DE RETADIO DA RAZINOS                                                                                                    | #430/2024                                | San Instructor            |                                                                                                    |
| Tradit more water                                                                                                    | 1201071                                                                                                    | SERVERADE EXTERNAL AND A MEMORY                                                                                                    | 154/904                                  | Tan instrukt              |                                                                                                    |
| Torre see the                                                                                                    | 10101                                                                                                    | ARADMEN IN REDOO DA MENDA                                                                                                    | . 11 0 12 10                             | then heat take            |                                                                                                    |
| Formular with                                                                                                    | THE R.                                                                                                    | BEINFLAME OF RETORN TA SUPPORT                                                                                                    | HAGODE                                   | Dan Perinde               |                                                                                                    |
| frame.                                                                                                    | 10000                                                                                                    | LIFTLE PARTY OF TAXABLE AND AN AVERAGE                                                                                                    | 15/45/06/4                               | ten herricht              |                                                                                                    |
| the suite instead                                                                                                    | 101821                                                                                                    | ARTNEYSTAL OR ETTOC OF HERMIN                                                                                                    | 34,101,22,84                             | There Paydoly Re-         |                                                                                                    |
| See 1 Street Street Stree | Contract Contract                                                                                                    | Including and the property of the provide and and and and and and and and and and                                                                                                    | 16,91,304                                | San Percela               |                                                                                                    |
| Contraction of the second second                                                                                                    | ALC: NO.                                                                                                    | THE REAL POLY OF A PARTY OF A PARTY OF A PAR | 04/01/2024                               | Dan Peorope               |                                                                                                    |
| Revenue de l'especie conche                                                                                                    | CONTRACT.                                                                                                    | Incompany of the control of the second second                                                                                                    | S 44 Westerner                           | The Party of the          |                                                                                                    |
| fore of therein                                                                                                    | Children .                                                                                                    | 10.42 weak (E.C.164C) in Article                                                                                                    | 11/0/10/*                                | and the second            |                                                                                                    |
| Rote de Salestier                                                                                                    | and the second second                                                                                                    | HEAR OWNER OF AN INC. JP. MALDRUM                                                                                                    | 11-10-10-10-10-10-10-10-10-10-10-10-10-1 | and second                |                                                                                                    |
| Rula Networks                                                                                                    | Concession of Concession, Name                                                                                                    | The second second                                                                                                    | and her before the                       | the second                |                                                                                                    |
| Sum-appear a francescore france                                                                                                    | Contract -                                                                                                    | and the second second s | 100 Tel. 100                             | These diseases in a       |                                                                                                    |
| Wante de Contras                                                                                                    | and and                                                                                                    | HERMAN AN INTRODUCT HARMAN                                                                                                    | 10.00.000                                | The Andrews               |                                                                                                    |
| State in Castro Street St.                                                                                                    | and and                                                                                                    | INTERNAL OF STREET A REPORT                                                                                                    | 10.01714                                 | Tax date in               |                                                                                                    |
| And the second second se                                                                                                    | COLUMN 1                                                                                                    | INCOMPANY AND INTERNAL ANTINESS                                                                                                    | 88.9272520                               | Test Finders Ro.          |                                                                                                    |
| the second second second                                                                                                    | 1 Marcal A                                                                                                    | which have been a set of the set of the set  | 2 4 5 m m                                | The Design Bar            |                                                                                                    |

## 2.6. ROL MÍNIMO DE VERIFICAÇÕES PARA FINS DA CONFORMIDADE DOCUMENTAL

34. Nesta seção são apresentadas as verificações mínimas que o servidor responsável pela conformidade documental deverá realizar para fins de certificação das operações registradas no SIGEFES.

35. Destaca-se que por se tratarem de verificações mínimas, a conformidade documental não deve se restringir às mesmas, cabendo ao servidor responsável a análise do caso concreto, consultando, sempre que necessário, os setores jurídicos e administrativos competentes.

### 2.6.1 Verificações Mínimas das Notas de Empenho – NE

a) Verificar se a autorização do empenho foi dada e está assinada por autoridade competente (ordenador de despesa);

b) Verificar se o credor da NE é o vencedor do processo licitatório para os itens empenhados ou o escolhido por dispensa/inexigibilidade de licitação;

c) Verificar se a modalidade de licitação e o embasamento legal estão condizentes com o disposto no processo que embasou a emissão da NE;

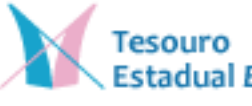

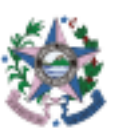

- d) Verificar se a especificação, a quantidade, a unidade de medida e o valor unitário de cada item estão de acordo com o instrumento licitatório/dispensa/inexigibilidade;
- e) Verificar se a fonte de recursos está de acordo com a Minuta do Contrato, quando houver;
- f) Verificar se a classificação da natureza de despesa condiz com a informada no processo;
- g) Verificar se o número do contrato ou convênio confere com o número informado na nota de empenho;
- h) Verificar se o tipo patrimonial e o subitem estão de acordo com o objeto contratado;
- i) Verificar se o tipo de empenho (ordinário, global ou estimativo) está correto:
  - Empenho Ordinário: correspondente à despesa de valor determinado e se o seu pagamento ocorrerá de uma só vez;
  - Empenho Global: corresponde à despesa contratual e outras de valor determinado, sujeitas a parcelamento;
  - Empenho Estimativo: corresponde à despesa cujo montante não se possa determinar;
- j) Verificar se a aba "Cronograma" está condizente com o tipo de empenho;
  - Se for empenho Ordinário: checar se o valor total está dentro do período para o qual a entrega está programada.
  - Se for empenho Global: certificar se as parcelas estão devidamente preenchidas.
- k) Verificar se na aba "Observação" as informações são fidedignas ao objeto empenhado;
- Em caso de despesa plurianual, verificar o cumprimento do Decreto nº 5.178-R, de 19 de julho de 2022 e da Portaria Conjunta SEFAZ/SEP nº 26-R, de 19 de julho de 2022.

#### 2.6.2 Verificações Mínimas das Notas de Liquidação – NL

a) Verificar se consta o "Rol de Verificações Mínimas para liquidação da despesa" devidamente assinado pelo agente competente, nos termos da Norma de Procedimento SCO 005;

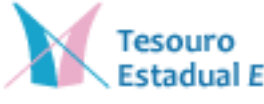

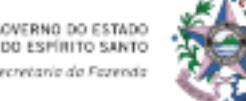

b) Verificar se a despesa foi reconhecida no período correto de sua competência, conforme procedimentos definidos na Norma SCO 005;
c) Verificar se a data da nota fiscal é igual ou superior à emissão da nota de empenho e igual ou inferior à emissão da nota de liquidação;

d) Verificar se a data do ateste é igual ou posterior à da Nota Fiscal;

e) Verificar se a data da NL é igual ou posterior a do ateste;

f) Verificar se o montante constante no campo "valor" da NL é igual ao valor da(s) Nota (s) Fiscal (is);

g) Verificar se o montante constante na NL no campo "valor líquido" é igual à importância líquida devida ao fornecedor;

h) Verificar se as retenções tributárias destacadas na NL estão de acordo com as destacadas nas Notas Fiscais;

i) Verificar se as retenções efetuadas abrangem a totalidade das hipóteses cabíveis, nos termos da legislação pertinente;

j) Verificar se e o credor da NL são o mesmo da Nota Fiscal e da Nota de Empenho;

k) Verificar se os campos relativos à competência da despesa foram preenchidos corretamente na NL;

l) Verificar se a aba "Nota Fiscal" da NL foi preenchida corretamente;

m) Verificar se na aba "Observação" da NL há registro de informações relevantes, como número das Notas Fiscais, competência, nº do contrato, objeto, etc.;

n) Verificar se a Nota Fiscal se encontra cadastrada para fins da Escrituração Fiscal de Retenções e Outras Informações – EFD-Reinf;

#### 2.6.3 Verificações Mínimas da Ordem Bancária – OB

a) Verificar a existência de autorização do ordenador de despesas para efetuação do pagamento;

b) Verificar se trata de OB de mero registro contábil do pagamento – sendo que o pagamento de fato já foi efetuado – devendo a opção "*OB já encaminhada ao banco*" estar selecionada na PD/OB;

c) Verificar se o credor/objeto no documento de pagamento condiz com o favorecido/objeto da OB.

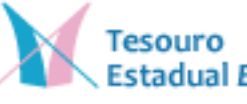

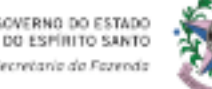

d) Verificar se foi observada a ordem cronológica de que trata o art. 141 da Lei nº 14.133/2021 e os arts. 36 37 e 38 do Decreto nº 5.545-R/2023.

#### 2.6.4 Verificações Mínimas da Guia de Recolhimento - GR

a) Verificar se a fonte de recurso está adequada ao recurso financeiro objeto do registro;

b) Verificar se a natureza de receita está correta, quando se tratar de GR Orçamentária;

c) Verificar se o domicílio bancário informado está correto.

#### 2.6.5 Verificações Mínimas da Guia de Devolução - GD

a) Verificar se o domicílio bancário informado está correto;

b) Verificar se a OB que está sendo objeto de estorno está informada corretamente;

c) Em **não** se tratando de uma GD para acerto contábil, verificar se o valor efetivamente ingressou na conta bancária aplicável à GD.

#### 2.6.6 Verificação Mínima das Notas Patrimoniais – NP

a) Verificar se a NP foi emitida com base em documentação/formalização hábil que comprove a operação objeto do registro.

#### 2.6.7 Verificação Mínima das Notas de Evento - EV

a) Verificar se a EV foi emitida com base em documentação/formalização hábil que comprove a operação objeto do registro.

### 2.7 COMPETÊNCIA DA DESPESA

36. No momento do preenchimento da Nota de Liquidação, é informado a competência da despesa

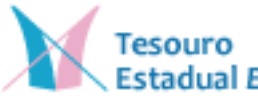

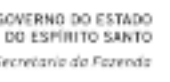

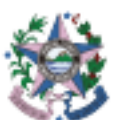

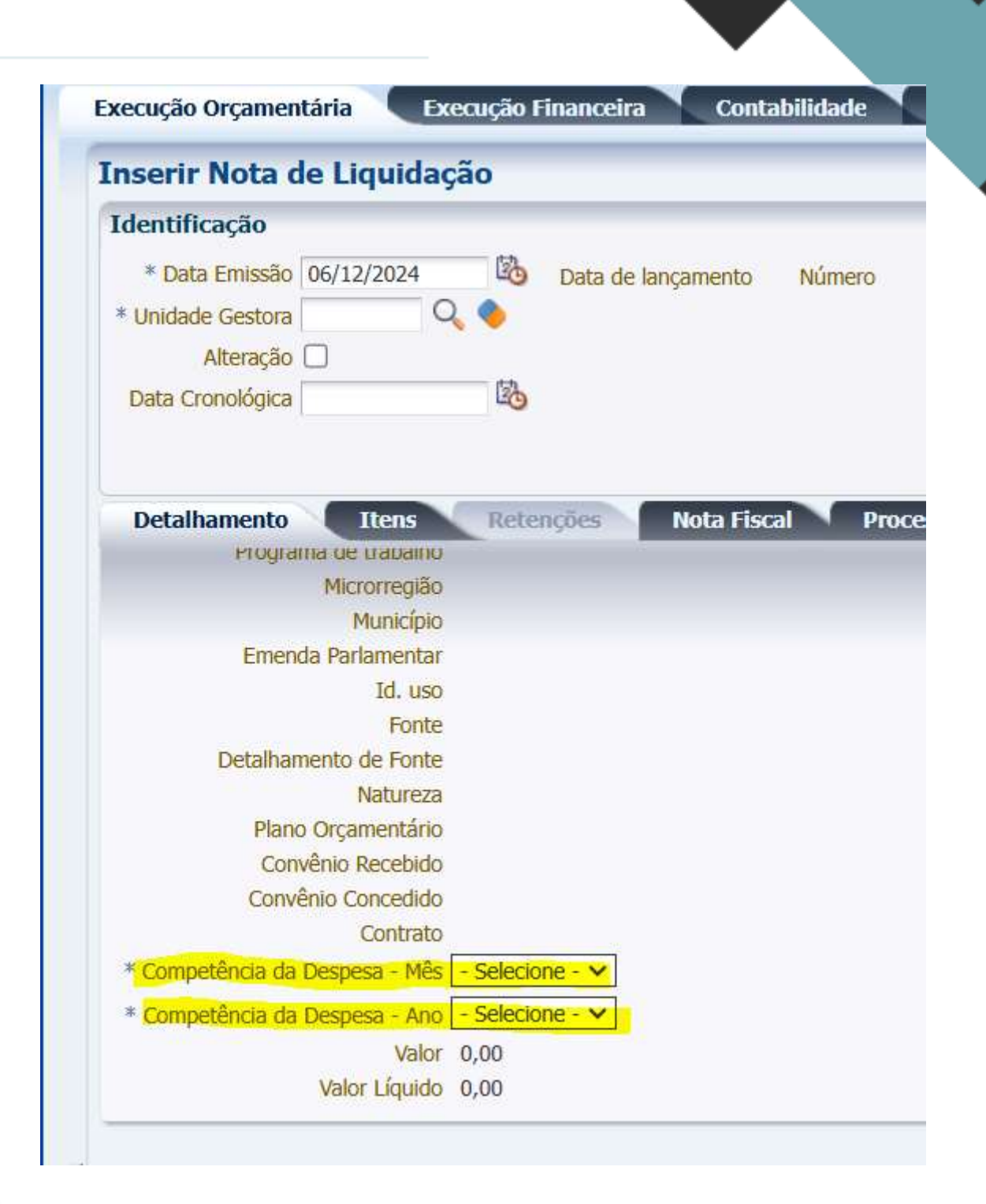

37. Deve ser observado sempre a data de lançamento dentro do mês a que a despesa efetivamente se refere, em observância ao princípio da competência.

38. Nesse sentido, caso seja verificado que a Nota de Liquidação foi lançada fora do período de competência, a mesma deve ser lançada como **inconforme,** no registro da conformidade documental. Todavia,

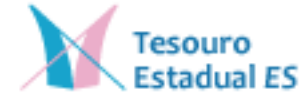

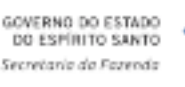

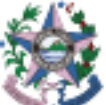

em tese, não será possível sanar tal inconformidade, sendo que a Nota de Liquidação permanecerá como "**inconforme**" nos casos de despesas lançadas fora do período de sua competência.

38.1. Esse posicionamento não deve ser aplicado para o caso de despesas que tenham sido consideradas "**em liquidação**" dentro do mês de competência, e que agora esteja-se apenas se liquidando uma despesa previamente reconhecida. Nesses casos, a Nota de Liquidação deve ser considerada como **conforme.** 

39. Com o objetivo de auxiliar a verificação quanto competência, foi criado, na aba "Relatórios", do SIGEFES, o relatório "**Despesas por Competência**", disponibilizado na pasta Atendimento às UGs.

40. Uma vez emitido o relatório, deve-se verificar as colunas data de emissão, ano de competência, mês da competência e observação da NL. As informações constantes no relatório permitem identificar se a Unidade Gestora está atendendo ao regime de competência.

41. Observa-se que o SIGEFES fica aberto para lançamentos durante o prazo de 4 dias úteis após o final do mês, de forma que durante esse prazo pode-se efetuar lançamentos no mês anterior, para garantir o devido registro no mês de competência.

42. Tendo sido identificada a existência de despesas sendo lançadas fora do mês de competência, sugere-se as seguintes providências:

 a) Contactar o responsável (setor responsável por aquela aquisição, fiscal de contrato, etc.), e solicitar que se entre em contato com o fornecedor, de forma que a documentação referente à operação passe a ser encaminhada em tempo hábil, nos períodos subsequentes, para que seja possível efetuar os lançamentos contábeis tempestivamente.

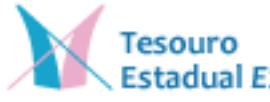

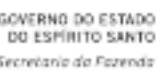

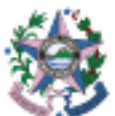

b) Se o fornecedor estiver encaminhando a documentação em tempo hábil, mas a informação não estiver chegando à setorial contábil por questões de fluxo interno, deve-se buscar junto aos envolvidos a melhoria desses fluxos, de forma que a informação chegue ao setor contábil em tempo hábil, para fins de observância do regime de competência.

43. Nos casos em que existir a informação da despesa, mas por algum motivo não for possível fazer a liquidação (pela falta de alguma documentação, por exemplo), deve-se ser colocado a despesa "em liquidação", dentro do mês de competência.

- 43.1. A possibilidade de se colocar a despesa "em liquidação" é especialmente possível no caso de despesas recorrentes, como alugueis, terceirização de mão de obra, contratos em gerais, etc.
- 43.2. Por se tratar de despesas fixas, amparadas por contrato, das quais já se tem conhecimento da ocorrência, é viável que as mesmas sejam colocadas em liquidação, nos casos em que por algum motivo as mesmas não possam ser liquidadas dentro do mês de competência.

#### 3. DECLARAÇÃO DE CONFORMIDADE CONTÁBIL

#### **3.1. DISPOSIÇÕES GERAIS**

44. Esta parte do manual dispõe sobre orientações gerais acerca da elaboração, análise, preenchimento e envio da Declaração de Conformidade Contábil (DCC) dos registros efetuados no Sistema Integrado de Gestão das Finanças Públicas do Estado do Espírito Santo

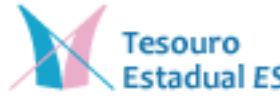

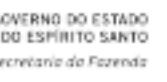

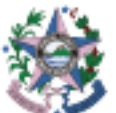

(SIGEFES), conforme exigências dispostas na Portaria SEFAZ nº 74-R, de 14 de agosto de 2024.

#### **3.2. ASPECTOS GERAIS DA DCC**

45. Os profissionais contábeis responsáveis técnicos pelo preenchimento e apresentação da DCC das Unidades Gestoras do Poder Executivo Estadual deverão realizar quadrimestralmente, no SIGEFES, a certificação sistêmica dos saldos registrados nos grupos de contas contábeis integrantes do rol mínimo de verificações constantes na Declaração, aferindo a conformidade dos registros dos atos e fatos da gestão orçamentária, financeira e patrimonial. O registro deve ter como base o Manual de Contabilidade Aplicada ao Setor Público (MCASP), as Normas Brasileiras de Contabilidade Aplicada ao Setor Público (NBC TSP), o Manual de Procedimentos Contábeis do Estado do Espírito Santo (MCONT) e as Normas de Procedimento do Sistema de Contabilidade (SCO).

46. A DCC deverá ser elaborada e extraída no SIGEFES pela Unidade Gestora (UG), e encaminhada por meio do sistema E-Docs pelo grupo "Declaração de Conformidade Contábil -DCC", devendo ser assinada por profissionais em contabilidade devidamente registrados no Conselho Regional de Contabilidade e pelo ordenador de despesas de sua respectiva UG.

47. Destaca-se que o(s) profissional(is) contábil(eis) responsável(eis) pelo preenchimento e apresentação da DCC pode(m) ser agente(s) público(s) distinto(s) do responsável técnico pela contabilidade da Unidade Gestora.

48. Os órgãos e entidades integrantes do Orçamento Fiscal ou da Seguridade Social do Poder Executivo Estadual deverão elaborar e apresentar a DCC até 30 (trinta) dias após o encerramento do primeiro

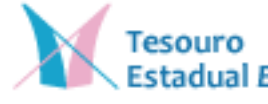

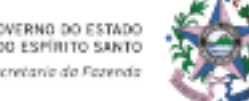

e do segundo quadrimestre do exercício correspondente. O prazo de entrega da DCC referente ao último quadrimestre do ano será estabelecido no Decreto de Encerramento do Exercício.

#### **3.3. PREENCHIMENTO DA DCC NO SIGEFES**

49. O Contador responsável pela emissão da DCC irá acessar o SIGEFES e efetuar o preenchimento da DCC nos campos execução/contabilidade/DCC – Preenchimento Contas Contábeis e DCC – Preenchimento Normas Contábeis, conforme demonstrado a seguir:

| Planejamento Execução Apoio Administração                                | Finanças Publicas do Espírito Santo<br>Relatórios |
|--------------------------------------------------------------------------|---------------------------------------------------|
| Execução Orçamentária Execução Financeira Contabilida                    | ade Contratos e Convênios                         |
| Conformidade Diária de UG<br>DCC-Fechamento                              | Preenchimento da DCC Contas Contábeis             |
| DCC-Preenchimento Contas Contábeis<br>DCC-Preenchimento Normas Contábeis | * Unidade Gestora                                 |

50. No campo de "DCC - preenchimento Contas Contábeis", deverão ser analisados e respondidos questionamentos vinculados às contas contábeis que tiveram alguma movimentação ou saldo acumulado até o quadrimestre do preenchimento.

51. Ao iniciar o preenchimento deverá ser informado a Unidade Gestora e o quadrimestre correspondente.

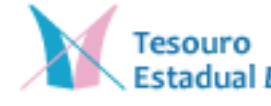

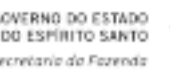

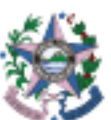

| Planejamento Execução Apoio                                                                                                    | Administração Relatórios                                                                                                    | nto sant     |
|----------------------------------------------------------------------------------------------------|----------------------------------------------------------------------------------------------------|--------------|
| Execução Orçamentária 🔪 Execução Fi                                                                                                    | nanceira Contabilidade Contratos e Convênios                                                                                   |              |
| Conformidade Diária de UG<br>DCC-Fechamento<br>DCC-Preenchimento Contas Contábeis<br>DCC-Preenchimento Normas Contábeis<br>DCC-Questionamento Contas Contábeis<br>DCC-Questionamentos Normas Contábeis | Preenchimento da DCC Contas Contábeis<br>✓ Filtro  * Unidade Gestora  * Quadrimestre - Selecione - ✓ Conta Inicial Conta Final |              |
| DCC-Relacão dos Ouestionamentos                                                                                                    | 🔟 Dados Gerais                                                                                                    | Preenchiment |
| Detalhamento da Conta Contábil                                                                                                    | Conta Contábil                                                                                                    | S            |
| Emitir balancete<br>Emitir balancete PCASP CidadES                                                                                                    | Não há dados para esta consulta.                                                                                               |              |

52. As contas serão carregadas e a UG deverá selecionar a conta a ser analisada (clicando com o mouse sobre ela) e, posteriormente, acionar a opção de "Preenchimento da DCC", para visualizar as perguntas e respondê-las.

| Preenchimento da DCC Contas Contábeis                                                                                                    |                       |                    | Exe                |
|----------------------------------------------------------------------------------------------------|-----------------------|--------------------|--------------------|
| Second Second Se |                       |                    |                    |
| * Unidade Gestora 100101 🔍 CASA CIVIL                                                                                                    |                       |                    |                    |
| * Quadrimestre Primeiro Quadrimestre 🗸                                                                                                    |                       |                    |                    |
| Conta Inicial Conta Final                                                                                                    |                       |                    |                    |
| 🗹 Dados Gerais                                                                                                    | 🔪 Preenchimento da DC | C Contas Contábeis | 🝳 Visualizar Respo |
| Conta Contábil                                                                                                    | Saldo Inicial         | Débito             | Crédite            |
| 111000000 - CAIXA E EQUIVALENTES DE CAIXA                                                                                                    | 393,73                | 790.678,02         | 791.071,7          |

53. Antes de responder aos questionamentos, é possível consultar "o razão" da conta analítica sob análise, acionando a opção de "Detalhamento da Conta".

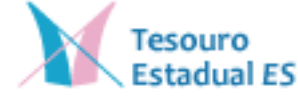

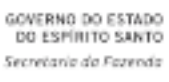

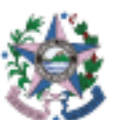

| Preenchimento da DCC Contas Contábeis     |                    |                    | Execução                  | > Contabilidade > | > DCC-Preenchimen | to Contas Contábe |
|-------------------------------------------|--------------------|--------------------|---------------------------|-------------------|-------------------|-------------------|
| ⊻ Filtro                                  |                    |                    |                           |                   | Q Pesqu           | isar 💧 Limpar     |
| * Unidade Gestora 100101 🔍 CASA CIVIL     |                    |                    |                           |                   |                   |                   |
| * Quadrimestre Primeiro Quadrimestre 🗸    |                    |                    |                           |                   |                   |                   |
| Conta Tnicial Conta Final                 |                    |                    |                           |                   |                   |                   |
| 🚽 Dados Gerais                            | Reenchimento da DC | C Contas Contábeis | 🔄 Visualizar Respostas da | DCC Contas Con    | täbeis 🔂 Detaih   | amento da Conta   |
| Conta Contábil                            | Saldo Inicial      | Débitz             | Crédito                   | Saldo             | Tipo              | DCC               |
| 111000000 + CAIXA E EQUIVALENTES DE CAIXA | 393,73             | 790.678,02         | 791.071.75                | 0,00              | D                 | Respondido        |
|                                           |                    |                    |                           | 10000             | 1000              |                   |

54. As Unidades Gestoras devem também extrair o Balancete de Verificação contendo o saldo acumulado e os saldos zerados, visando analisar todas as contas contábeis, independente do rol dos questionamentos listados na DCC.

| Planejamento <mark>Execuç</mark> ão Apoi                                                                                                    | o Administração Relatórios                                                                                                    |  |  |  |  |  |
|----------------------------------------------------------------------------------------------------|----------------------------------------------------------------------------------------------------|--|--|--|--|--|
| Execução Orçamentária Execução Financeira Contabilidade Contratos e Convênios                                                                                                    |                                                                                                    |  |  |  |  |  |
| Conformidade Diária de UG<br>DCC-Fechamento                                                                                                    | Balancete                                                                                                    |  |  |  |  |  |
| DCC-Preenchimento Contas Contábeis<br><u>DCC-Preenchimento Normas Contábeis</u><br>DCC-Questionamento Contas Contábeis<br>DCC-Questionamentos Normas Contábei:<br>DCC-Reabertura<br>DCC-Relação dos Questionamentos | <ul> <li>* Tipo de Relatório O Geral (todas as UGs) Poder Órgão O Unidade Gestora Tipo e</li> <li>* Unidade Gestora</li> <li>* Mês 8 - Agosto</li> <li>* Tipo Acumulado Y Trazer Saldos Zerados Zerados</li> <li>Conta Inicial Conta Final</li> </ul> |  |  |  |  |  |
| Detalhamento da Conta Contábil<br>Emitir balancete<br>Emitir balancete PCASP CidadES                                                                                                    | Dados Gerais  Conta Contábil Saldo Inicial                                                                                                    |  |  |  |  |  |
| Emitic balancea                                                                                                    | Não há dados para esta consulta.                                                                                                    |  |  |  |  |  |

55. Os questionamentos vinculados às contas contábeis devem ser respondidos utilizando o campo responder/alterar resposta, analisando o que está sendo questionado. Nesse campo há informações complementares para auxiliar a Unidade Gestora no processo de análise.

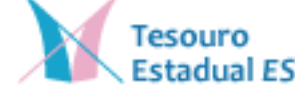

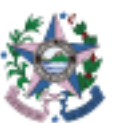

| (nserir  | · Preenchime                                                                          | ento da DCC Contas Contábeis Exe                                                                                                    | ecução >      | Contabilidade > DCC-Preenchime                                                                                                    |
|----------|---------------------------------------------------------------------------------------|----------------------------------------------------------------------------------------------------|---------------|----------------------------------------------------------------------------------------------------|
| 🗹 Dad    | os Gerais                                                                             |                                                                                                    |               |                                                                                                    |
| ι        | Jnidade Gestora                                                                       | SECRETARIA DA CASA CIVIL                                                                                                    |               |                                                                                                    |
|          | Quadrimestre                                                                          | Primeiro Quadrimestre                                                                                                    |               |                                                                                                    |
|          | Conta Contábil                                                                        | 111000000 - CAIXA E EQUIVALENTES DE CAIXA                                                                                                    |               |                                                                                                    |
| Saldo da | a Conta Contábil                                                                      | 0,00                                                                                                    |               |                                                                                                    |
| 🗹 Perg   | juntas                                                                                |                                                                                                    |               | Responder / Alterar Resposta                                                                                                    |
| Código   | Pergunta                                                                              |                                                                                                    |               | Informações Complementares                                                                                                    |
| 1        | TODOS OS SALDI<br>- CAIXA E EQUIV.<br>BANCÁRIA - ARRI<br>RECONHECIMENT<br>CONCEITUAL? | OS EXISTENTES NO GRUPO DE CONTA CONTÁBIL 1.1.1.0.0<br>ALENTE DE CAIXA, EXCETO A CONTA 1.1.1.1.30.01 - RED<br>ECADAÇÃO, SATISFAZEM OS CRITÉRIOS PARA<br>TO DE "ATIVO", NOS TERMOS DA NBC TSP ESTRUTURA | 0.00.00<br>DE | O SALDO REGISTRADO CONTABI<br>QUE ESTÁ DEMONSTRADO NO EJ<br>INSTITUIÇÕES FINANCEIRAS. CA<br>REFLETINDO O QUE ESTÁ DEMO<br>DO QUADRIMESTRE, A UG DEVEI<br>INCONFORMIDADE (S) E O PRAZ<br>DCC. |

56. Ao responder a um questionamento, a UG terá no campo "resposta" duas opções: SIM ou NÃO. Escolhida a resposta, deverá ser confirmada.

| DCC-Ouestic                                                             | onamentos Normas Co                                                         | ntábei:                                            | Conta Contabil                                                                                                  | 111000000 - CAIXA E EQUIV                              | ALENTES DE CAD  |
|-------------------------------------------------------------------------|-----------------------------------------------------------------------------|----------------------------------------------------|----------------------------------------------------------------------------------------------------|--------------------------------------------------------|-----------------|
| Resposta                                                                |                                                                             |                                                    |                                                                                                    |                                                        |                 |
| Pergunta T<br>R<br>* Resposta                                           | ODOS OS SALDOS EXI<br>ECONHECIMENTO DE<br>Não                               | STENTES NO GRUPO<br>"ATIVO", NOS TERM              | D DE CONTA CONTÁB<br>IOS DA NBC TSP ESTR                                                                        | IL 1.1.1.0.0.00.00 - CAIXA E E<br>RUTURA CONCEITUAL?   | QUIVALENTE DE C |
| Emitir diário                                                           |                                                                             |                                                    | CONCETTIAL 2                                                                                                    | IU DE ALIVO , NOS TENNOS I                             | DA NOC TOP EOTA |
| 000-junit markets Certar Co                                             | tin (mint)                                                                  | NAMES AND POSTS                                    | W(thu:                                                                                                    |                                                        |                 |
| Pegang Tooos os subos e<br>reconvectrento e<br>"Repeto ( <u>nin v</u> ) | nestentes no grupo de conta contár<br>e "Ativo", nos termos da nec tsp estr | LILIII (M. M. OQMA'E EQUIVALEM<br>UTURA CONCETURLY | TE DE CADA, ENCETÓ A CONTA L L L L L                                                                            | IS III - RESE BARCÁRIA - ARRECADAÇÃO, SATISPAZEM OS CI | Carton Carde    |
|                                                                         | Liver Liver Liver                                                           | to be well-our paper would be the the              | and a state of the second second second second second second second second second second second second second s | NAME AND ADDRESS OF TAXABLE PARTY OF TAXABLE PARTY.    |                 |

57. Para os questionamentos, cujas respostas tenham "NÃO" como resposta, a Unidade Gestora deverá apresentar no campo "detalhar inconformidades" as informações sobre a incorreção na conta contábil.

| Inserir  | Preenchime       | ento da DCC Contas Contábeis              | Execução > Contabilidade > DCC-Preenchimento Contas Contábeis > Inserir Pre |
|----------|------------------|-------------------------------------------|-----------------------------------------------------------------------------|
| 🔽 Dade   | os Gerais        |                                           |                                                                             |
| L        | Jnidade Gestora  | SECRETARIA DA CASA CIVIL                  |                                                                             |
|          | Quadrimestre     | Primeiro Quadrimestre                     |                                                                             |
|          | Conta Contábil   | 111000000 - CAIXA E EQUIVALENTES DE CAIXA |                                                                             |
| Saldo da | a Conta Contábil | 0,00                                      |                                                                             |
| 🗹 Perg   | juntas           |                                           | <u> Responder</u> / Alterar Resposta 🛛 😰 Detalhar Inconformidades           |
| Código   | Pergunta         |                                           | Informações Complementares                                                  |
|          |                  |                                           | O SALDO REGISTRADO CONTABILMENTE DEVERÁ SER O REFLEXO                       |

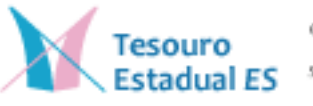

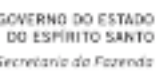

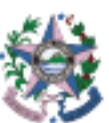

58. A Unidade Gestora irá utilizar o campo "inserir", incluindo as informações detalhadas sobre as inconformidades.

| Inserir Detal           | hafiyeyyê dêr R               | espostaPPre                        | enchinnierfeo                     | tad 6°D (D (D (D (D (D (D (D (D (D (D (D (D (D | Inserir Preenchimer                      | nto da DCC Contas                  | Contábeis > Inserir                  |
|-------------------------|-------------------------------|------------------------------------|-----------------------------------|------------------------------------------------|------------------------------------------|------------------------------------|--------------------------------------|
| 🕑 Dados Gerai           | 5                             |                                    |                                   |                                                |                                          |                                    |                                      |
| Unidade Gestor          | SECRETARIA DA                 | CASA CIVIL                         |                                   |                                                |                                          |                                    |                                      |
| Quadrimestr             | e Primeiro Quadrim            | lestre                             |                                   |                                                |                                          |                                    |                                      |
| Conta Contáb            | il 111000000 - CAI            | XA E EQUIVALENT                    | ES DE CAIXA                       |                                                |                                          |                                    |                                      |
| Saldo da Cont<br>Contáb | a 0,00<br>il                  |                                    |                                   |                                                |                                          |                                    |                                      |
| Pergunt                 | ARRECADAÇÃO, S                | OS EXISTENTES N<br>SATISFAZEM OS C | o grupo de con<br>Ritérios para r | ITA CONTÁBIL 1.<br>ECONHECIMENT                | 1.1.0.0.00.00 - CAI<br>O DE "ATIVO", NOS | XA E EQUIVALENT<br>5 TERMOS DA NBO | E DE CAIXA, EXCET<br>TSP ESTRUTURA C |
| 🗹 Contas Corre          | entes com Incons              | istências                          |                                   |                                                |                                          |                                    | 👌 Inserir                            |
| Conta Analítica         | Conta Corrente                | Saldo Anterior                     | Débito                            | Crédit                                         | o Saldo Atual                            | Saldo da<br>Inconformidade         | Descrição da N<br>Inconformidade     |
| 111110300               | 021.0675.<br>6000004.1.5.00.0 | 0,00                               | 0,00                              | 0,0                                            | 0 0,00                                   | 100,00                             | teste                                |

59. A Unidade Gestora deverá preencher todos os campos apresentados.

60. Nos casos em que o questionamento envolva uma conta contábil sintética ou analítica, o sistema irá abrir os seguintes campos: conta analítica (quando necessário), conta corrente, saldo da inconformidade, descrição da inconformidade, medidas a serem implantadas, conta regularizada e data para lançamento da regularização.

| Resposta                                                              |                                                                                                    |
|-----------------------------------------------------------------------|----------------------------------------------------------------------------------------------------|
| Pergunta                                                              | TODOS OS SALDOS EXISTENTES NO GRUPO DE CONTA CONTÁBIL 1.1.1.0.0.00.00 - CAIXA E EQUIVALENTE DE CAIXA, EXCETO A CONTA 1.<br>PARA RECONHECIMENTO DE "ATIVO", NOS TERMOS DA NBC TSP ESTRUTURA CONCEITUAL? |
| * Conta Analítica                                                     | - Selecione -                                                                                                    |
| * Conta Corrente                                                      | - Selecione - 🗸                                                                                                    |
| * Saldo da Inconformidade                                             |                                                                                                    |
| * Descrição da Inconformidade                                         |                                                                                                    |
| * Medidas a serem<br>implantadas                                      |                                                                                                    |
| * Conta Regularizada<br>* Data do/para lançamento de<br>Regularização | - Selecione - V                                                                                                    |

61. Para eventuais inconformidades não regularizadas até o preenchimento da DCC, a data de regularização a ser informada deverá ser de até 60 dias a contar do fechamento daquele quadrimestre (exceto

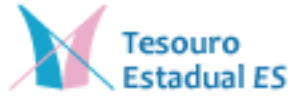

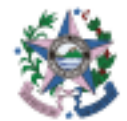

OVERNO DO ESTAD DO ESPÍRITO SANTo scretaria da Fazendi para o último quadrimestre do ano, que seguirá a data apresentada no Decreto de Encerramento).

62. O campo "DCC – Preenchimento Normas Contábeis" terá alguns questionamentos de cunho geral, que devem ser observados na escrituração contábil.

| SIGEFES                                        | Sistema Integ                                                           | jrado de    | e Ges   | tão das Fin                       | an             |
|------------------------------------------------|-------------------------------------------------------------------------|-------------|---------|-----------------------------------|----------------|
| Planejamento                                   | Execução A                                                              | poio /      | Adminis | tração Rela                       | atóri          |
| Execução Orça                                  | mentária 🔪 Execu                                                        | ção Finance | eira    | Contabilidade                     |                |
| Conformidade D                                 | Diária de UG                                                            |             | î î     | Preenchime                        | nto            |
| DCC-Fechament                                  |                                                                         | 🔟 Filtro    |         |                                   |                |
| DCC-Preenchi<br>DCC-Preenchi<br>DCC-Questionar | mento Contas Contabeis<br>mento Normas Contál<br>mento Contas Contábeis | peis        |         | * Unidade Gestor<br>* Quadrimestr | ra 31<br>re Pr |
| DCC-Questionar<br>DCC-Reabertura               | mentos Normas Contábei<br>I                                             | S           |         | 🛩 Dados Gera                      | is             |

63. Ao iniciar o preenchimento, deverá ser informado a Unidade Gestora e o quadrimestre correspondente. Na sequência, serão apresentadas as perguntas a serem respondidas.

| inejamento Execução Apoio                                                                                                    | Administração Relatórios                                                                           |
|----------------------------------------------------------------------------------------------------|----------------------------------------------------------------------------------------------------|
| xecução Orçamentária 🔪 Execução I                                                                                                    | Financeira Contabilidade Contratos e Convênios                                                     |
| Conformidade Diária de UG<br>DCC-Fechamento<br>DCC-Preenchimento Contas Contábeis<br>DCC-Preenchimento Normas Contát<br>DCC-Questionamento Contas Contábeis<br>DCC-Questionamentos Normas Contábeis | Preenchimento da DCC Normas Contábeis  Filtro  Unidade Gestora  Quadrimestre Primeiro Quadrimestre |
| CC-Relação dos Questionamentos                                                                                                    | Código Pergunta                                                                                    |
| Detalhamento da Conta Contábil<br>Emitir balancete<br>Emitir balancete DCASD CidadES                                                                                                    | Não há dados para esta consulta.                                                                   |

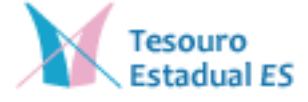

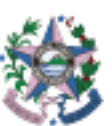

64. As perguntas serão carregadas e a UG deverá acionar a opção de "Preenchimento da DCC Normas Contábeis" para visualizá-las e respondê-las.

| Pree   | chimento da DCC Normas Contábeis   |                                      |
|--------|------------------------------------|--------------------------------------|
| 🗹 Fil  | tro                                |                                      |
| * Unic | ade Gestora 100101 🔍 CASA CIVIL    |                                      |
| * (    | uadrimestre Segundo Quadrimestre 🗸 |                                      |
| 🗹 Da   | dos Gerais                         | Reenchimento da DCC Normas Contábeis |
| Código | Pergunta                           | Informações Con                      |
| 1      | ATENDE A COMPETÊNCIA?              | TESTE                                |

65. O sistema apresentará a opção de respostas como SIM ou NÃO, e o campo "justificativa". Nesse campo há ainda informações complementares, para auxiliar a Unidade Gestora no processo de análise do questionamento.

| Preenchimento da                                                             | DCC Normas Contábeis                                                                                                    |
|------------------------------------------------------------------------------|----------------------------------------------------------------------------------------------------|
| Unidade Gestora<br>Quadrimestre<br>Pergunta<br>Informações<br>Complementares | SECRETARIA DA CASA CIVIL<br>Primeiro Quadrimestre<br>A UG ESTÁ REGISTRANDO TODOS OS ATOS E FATOS QUE PODEM IMPACTAR NA DEMONSTRAÇÃO DE RESULTADOS?<br>CONSIDERANDO A NECESSIDADE DOS DEMONSTRATIVOS CONTÁBEIS REFLETIREM TODOS OS ATOS E FATOS CONTÁBEIS QUE A<br>PATRIMÔNIO DA ENTIDADE, É NECESSÁRIO QUE A UG TENHA CUIDADO E ATENÇÃO PARA QUE TODOS OS REGISTROS SEJAM TI |
| * Resposta<br>Justificativa                                                  | Sim V                                                                                                    |

66. A Unidade Gestora deverá acompanhar o andamento da DCC conforme o status "respondido". O fechamento e envio da DCC **somente** será possível após preenchimento todos os questionamentos e detalhamentos das inconformidades.

67. Após o preenchimento nos campos "DCC – Preenchimento Contas Contábeis" e "DCC – Preenchimento Normas Contábeis", a Unidade

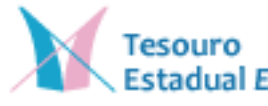

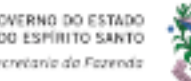

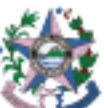

Gestora conseguirá efetuar o Fechamento da DCC na aba "DCC-Fechamento", acionando a opção "Inserir".

| externantegratiste gestänsten<br>Treergespatrossite sparte               |                              |               | Sec.                 |  |
|--------------------------------------------------------------------------|------------------------------|---------------|----------------------|--|
| Planejamento Execução Apo                                                | pio Administração Relatórios |               |                      |  |
| Execução Orçamentária Execução                                           | o Financeira                 | Contabilidade | Contratos e Convênio |  |
| Conformidade Diária de UG                                                | Fechame                      | ento DCC      |                      |  |
| DCC-Fechamento                                                           | ≥ Filtro                     |               |                      |  |
| DCC-Preenchimento Contas Contábeis<br>DCC-Preenchimento Normas Contábeis | Conteúdo                     | 9             |                      |  |

| Fechan       | nento DCC       |                       |                     |                      |           |
|--------------|-----------------|-----------------------|---------------------|----------------------|-----------|
| > Filtro     |                 |                       |                     |                      |           |
| Conteúd      | lo              |                       |                     |                      | - Inserir |
| Código<br>UG | Unidade Gestora | Quadrimestre          | Data Fechamento     | Responsável Contabil | Ordenador |
| 310203       | CEASA-ES        | Primeiro Quadrimestre | 19/07/2024 15:36:07 | ADRIANA ALVES        | MARIO ALV |

68. Após preenchimento dos dados, a Unidade Gestora deve acionar o botão salvar e sair

|                                        | sould be because do the                                                                                                    |                             |     | francisco (analisiste) - bill fortunenti - lineri fortunenti il |
|----------------------------------------|----------------------------------------------------------------------------------------------------|-----------------------------|-----|-----------------------------------------------------------------|
|                                        | isem rechanged to the                                                                                                    |                             |     |                                                                 |
|                                        | + Lindials College                                                                                                    | Steel D, & Parts            |     |                                                                 |
|                                        | The second set of the second set of the second s | Internation (Continuents V) | 9.6 |                                                                 |
|                                        | * Chill Happenet with Providences                                                                                                    | 1100                        |     |                                                                 |
|                                        | " (29 University Despesse                                                                                                    | Neurona CL Constant Const   | 9.6 |                                                                 |
|                                        |                                                                                                    |                             |     |                                                                 |
|                                        | Contract in                                                                                                    |                             |     |                                                                 |
|                                        |                                                                                                    |                             |     |                                                                 |
|                                        |                                                                                                    |                             |     |                                                                 |
|                                        |                                                                                                    |                             |     |                                                                 |
|                                        |                                                                                                    |                             |     |                                                                 |
|                                        |                                                                                                    |                             |     |                                                                 |
|                                        |                                                                                                    |                             |     |                                                                 |
|                                        |                                                                                                    |                             |     |                                                                 |
|                                        |                                                                                                    |                             |     |                                                                 |
| Date (Sector Orace) Control            |                                                                                                    |                             |     |                                                                 |
| Star Starter Control Control           |                                                                                                    |                             |     |                                                                 |
| Date (Street Control Control           |                                                                                                    |                             |     |                                                                 |
| Even Stream Owner Conten               |                                                                                                    |                             |     |                                                                 |
| Date   Stream Occurs   Control         |                                                                                                    |                             |     |                                                                 |
| Even Street Control Control            |                                                                                                    |                             |     |                                                                 |
| Even Street Control Control            |                                                                                                    |                             |     |                                                                 |
| Date   Strengthere   Control   Control |                                                                                                    |                             |     |                                                                 |
| Even Street Course Course Course       |                                                                                                    |                             |     |                                                                 |
| Date Distance Occurs Control           |                                                                                                    |                             |     |                                                                 |
| Chara Street October Conten            |                                                                                                    |                             |     |                                                                 |
|                                        |                                                                                                    |                             |     | State State Otan Center                                         |

68.1. Ao "salvar e sair" será possível perceber que o status da DCC ficará como "Finalizado".

Realizado o fechamento, a UG conseguirá gerar a Declaração em 69. PDF, acionando o botão "visualizar", seguido do campo "exportar".

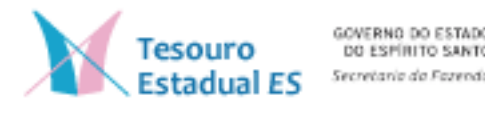

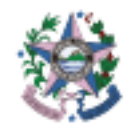

cretaria da Fazend

| ≥ Filtr              | 0                                                                                                    |                                                            |                                 |                                                |                                     |
|----------------------|----------------------------------------------------------------------------------------------------|------------------------------------------------------------|---------------------------------|------------------------------------------------|-------------------------------------|
| Conteú               | do                                                                                                    |                                                            |                                 |                                                | 📲 Enserir 🔯 Visualizar              |
| Códiga<br>UG         | Unidade Gestora Quadrimestr                                                                                                    | ė                                                          | Data Fechamento                 | Responsável Contabil                           | Ordenador Despesas                  |
| aliza                | r Fechamento da D                                                                                                    | СС                                                         |                                 |                                                | Execução > Contabilidade > DCC-Fech |
| hament               | to da DCC                                                                                                    |                                                            |                                 |                                                |                                     |
| PF Respo<br>RC Respo | * Unidade Gestora<br>* Quadrimestre<br>onsável pelo Preenchimento<br>onsável pelo Preenchimento<br>* CPF Ordenador Despesas<br>Observação | 310203 Primeiro Quad<br>04611967786<br>2345<br>47884886715 | CEASA-ES<br>rimestre<br>Nome AI | DRIANA ALVES 🔍 💊<br>ARIO ALVES DE OLIVEIRA 🤍 🔶 |                                     |
|                      |                                                                                                    |                                                            |                                 |                                                | ĥ                                   |
|                      |                                                                                                    |                                                            |                                 |                                                |                                     |

70. A DCC será enviada à Subgerência de Análise e Monitoramento Contábil (SUMOC), via E-Docs (Grupo: Declaração de Conformidade Contábil), assinada pelo Ordenador de Despesas e o(s) Responsável (eis) pelo preenchimento, conforme as datas previstas na Portaria SEFAZ Nº 74 – R, de 14 de agosto de 2024.

| 88 ·                                                                                                    |
|----------------------------------------------------------------------------------------------------|
| DECLARAÇÃO DE CONFORMIDADE CONTÁBIL - DCC<br>Unidade Gestors: CENTRAIS DE ABASTECIMENTO DO ESPIRITO SANTO - 310263<br>Quadrator de Despesos: MARIO ALVES DE OLIVEIRA - 47884866715<br>Responsável pelo Prenchimento: ADRIANA ALVES - 04011007786<br>CRG do Responsável pelo Prenchimento: 2345                                                                                                    |
| 1 - Declaração de Conformidade                                                                                                    |
| Declarativos que os registros contideis procesandos no Salarna Hegrado de Gentão das Finanças Públicas do Espítito Santo - SIGEFES exilio lastivandos em documentação hábil, em seus aspectos formais, e<br>opendem à legislação vigente, em expectal a Lai Foderal nº 4.320/1964, a Lei Complementar nº 101/2000, ao Manual de Contabilitão de Aplicata ao Setor Público - MCKEP, ao Normas Brasileesas de<br>Contabilitão Aplicata ao Setor Público - MCKEP, en Normas Brasileesas de Procedimentos Operazionas no ta SIGEFES - MCKEP, ao Normas Brasileesas de<br>Contabilitão de Aplicata ao Setor Público - MCKEP, en Normas Brasileesas de Procedimentos Operazionas no ta SIGEFES - MCKEP, ao Normas Brasileesas do<br>Tessoro Nacional, clante do que alevianos regulantades e conferentedes, resultantes no quanto '3 - Noceformentades' (se do o case). |
| 2 - Rol Minimo de Verificações                                                                                                    |
| Conta Contale: 111110000 - CAIXA E EDUIVALENTES DE CADA<br>Conta Contale: 111111000 - CONTA UNICA<br>Conta Contale: 11111100 - BANCO DO ESTADO DO ES<br>Conta Contale: 111111000 - ARUCAÇÕES FRANCERINS DE LIQUIDEZ IMEDIATA<br>Conta Contale: 111115000 - ARUCAÇÕES FRANCERINS DE LIQUIDEZ IMEDIATA<br>Conta Contale: 111115000 - SUPRIMENTO DE FUNDOS<br>Conta Contale: 1111111000 - CREDITOS POR DANGS AO PATRIMÔNIO - CONSOUDAÇÃO                                                                                                    |

71. Durante o prazo de 30 dias em que a DCC estiver disponível para o preenchimento, mesmo que a Unidade Gestora já tenha efetuado o

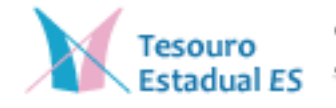

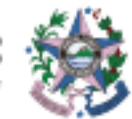

OVERNO DO ESTADO DO ESPÍRITO SANTO ecretaria da Fazenda fechamento, será possível alterar as informações declaradas, retornando ao preenchimento da DCC, utilizando o campo "alterar resposta" e após acionando campo "salvar".

#### Inserir Preenchimento da DCC Contas Contábeis

Execução > Contabilidade > DCC-Preenchimento Con

| ≥ Dado   | os Gerais                                                                              |                                                                                                    |                                                                                                    |
|----------|----------------------------------------------------------------------------------------|----------------------------------------------------------------------------------------------------|----------------------------------------------------------------------------------------------------|
| U        | nidade Gestora                                                                         | CENTRAIS DE ABASTECIMENTO DO ESPÍRITO SANTO                                                                                                    |                                                                                                    |
|          | Quadrimestre                                                                           | Primeiro Quadrimestre                                                                                                    |                                                                                                    |
|          | Conta Contábil                                                                         | 111000000 - CAIXA E EQUIVALENTES DE CAIXA                                                                                                    |                                                                                                    |
| Saldo da | Conta Contábil                                                                         | 6.203.113,10                                                                                                    |                                                                                                    |
| 🗹 Perg   | untas                                                                                  | [                                                                                                    | 🖞 Responder / Alterar Resposta 🏻 🚮 Det                                                                                                    |
| Código   | Pergunta                                                                               |                                                                                                    | Informações Complementares                                                                                                    |
| 1        | TODOS OS SALDO<br>- CAIXA E EQUIVA<br>BANCÁRIA - ARRE<br>RECONHECIMENTI<br>CONCEITUAL? | OS EXISTENTES NO GRUPO DE CONTA CONTÁBIL 1.1.1.0.0.00.00<br>LENTE DE CAIXA, EXCETO A CONTA 1.1.1.1.1.30.01 - REDE<br>CADAÇÃO, SATISFAZEM OS CRITÉRIOS PARA<br>O DE "ATIVO", NOS TERMOS DA NBC TSP ESTRUTURA | O SALDO REGISTRADO CONTABILMENTE<br>QUE ESTÁ DEMONSTRADO NO EXTRATO<br>INSTITUIÇÕES FINANCEIRAS. CASO OS F<br>REFLETINDO O QUE ESTÁ DEMONSTRAD<br>DO QUADRIMESTRE, A UG DEVERÁ DETA<br>INCONFORMIDADE (S) E O PRAZO PARA<br>DCC. |

| nseri    | r Preenchim                                                                                                    | ento da DCC Contas Contábeis Execu                                                                                                    | ção :            | > Contabilidade > DCC-Preenchimento Contas Contábeis > Inserir Preen                                                                                                    |
|----------|----------------------------------------------------------------------------------------------------|----------------------------------------------------------------------------------------------------|------------------|----------------------------------------------------------------------------------------------------|
| Dad      | os Gerais                                                                                                    |                                                                                                    |                  |                                                                                                    |
| l        | Jnidade Gestora<br>Quadrimestre                                                                                                    | CENTRAIS DE ABASTECIMENTO DO ESPÍRITO SANTO                                                                                                    |                  |                                                                                                    |
|          | Conta Contábil                                                                                                    | 111000000 - CAIXA E EQUIVALENTES DE CAIXA                                                                                                    |                  |                                                                                                    |
| Saldo da | a Conta Contábil                                                                                                    | 6.203.113,10                                                                                                    |                  |                                                                                                    |
| Perg     | juntas                                                                                                    |                                                                                                    | [                | 🔇 Responder / Alterar Resposta 🛛 🔊 Detalhar Inconformidades 🛛 🔯                                                                                                    |
| ódigo    | Pergunta                                                                                                    |                                                                                                    |                  | Informações Complementares                                                                                                    |
|          | TODOS OS SALDOS EXISTENTES NO GRUPO DE CONTA CONTÁBIL 1.1.1.0.0.00.00<br>- CAIXA E EQUIVALENTE DE CAIXA, EXCETO A CONTA 1.1.1.1.1.30.01 - REDE<br>BANCÁRIA - ARRECADAÇÃO, SATISFAZEM OS CRITÉRIOS PARA<br>RECONHECIMENTO DE "ATIVO", NOS TERMOS DA NBC TSP ESTRUTURA<br>CONCEITUAL? |                                                                                                    | 0.00             | O SALDO REGISTRADO CONTABILMENTE DEVERÁ SER O REFLEXO DA<br>QUE ESTÁ DEMONSTRADO NO EXTRATO BANCÁRIO FORNECIDO PELA<br>INSTITUIÇÕES FINANCEIRAS. CASO OS REGISTROS CONTÁBEIS NÃO<br>REFLETINDO O QUE ESTÁ DEMONSTRADO NO EXTRATO BANCÁRIO A<br>DO QUADRIMESTRE, A UG DEVERÁ DETALHAR O MONTANTE, A (AS)<br>INCONFORMIDADE (S) E O PRAZO PARA A REGULARIZAÇÃO AO PREE<br>DCC. |
|          | TODOS OS SALD<br>- CAIXA E EQUIV<br>EXTRATOS EMITI<br>CONTAS BANCÁR                                                                                                    | OS EXISTENTES NO GRUPO DE CONTA CONTÁBIL 1.1.1.0.0.0<br>ALENTE DE CAIXA ESTÃO DEVIDAMENTE CONCILIADOS COM<br>IDOS PELAS INSTITUIÇÕES FINANCEIRAS E CONFEREM COM<br>IA CORRESPONDENTES? | 0.00<br>OS<br>AS | TESTE                                                                                                    |
|          | AS FONTES DE R<br>CAIXA E EQUIVA<br>CONFORME DE N                                                                                                    | ECURSOS DO GRUPO DE CONTA CONTÁBIL 1.1.1.0.0.00.00 -<br>LENTE DE CAIXA ESTÃO SENDO REGISTRADAS CORRETAMEN<br>IANUAL DE PROCEDIMENTOS CONTÁBEIS DO ESTADO DO                            | TE               | TESTE                                                                                                    |
|          |                                                                                                    |                                                                                                    |                  | Salvar 🖉                                                                                                    |

72. Sempre que alguma resposta for alterada nos questionamentos, a Unidade Gestora terá que excluir e refazer o fechamento da DCC para que a declaração seja atualizada e posteriormente exportada (seguindo os itens 60 e 61).

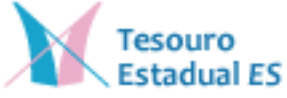

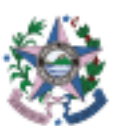

|                          |                                              |                      | énios           | lidade 🔍 Contratos e Conv | Contabil            | ianonira                                      |
|--------------------------|----------------------------------------------|----------------------|-----------------|---------------------------|---------------------|-----------------------------------------------|
| ilidade > DCC-Fechaments | Execução > Conta                             |                      |                 |                           | nto DCC             | Fechame                                       |
| ilidade > DCC-Fechament: | Execução > Conta                             |                      |                 |                           | nto DCC             | Echame                                        |
| ildade > DCC-Fechamento  | Execução » Conta                             | ~                    |                 |                           | nto DCC             | echame<br>2) Filtro<br>Conteúdo               |
| sklade > DCC-Fechaments  | Execução > Conta<br>alia Inserir 🙀 Vinavizar | Responsivel Contabil | Data Fechamento | Qualinmestre              | Unidade<br>Gestoral | Fechame<br>2) Filtro<br>Conteúdo<br>Código UG |

73. Ultrapassado o período de 30 dias após o encerramento de cada quadrimestre, o sistema será fechado de forma automática, e a UG não conseguirá responder aos questionamentos, sendo possível reabrir somente nos termos dispostos na Portaria 74-R/2024.

74. O pedido de reabertura será analisado pela SUMOC, que informará à Unidade Gestora, via E-Docs, o prazo que o sistema ficará disponível para a Unidade Gestora retomar o preenchimento e finalizar a DCC.

75. Na aba execução/contabilidade/DCC – Relação de questionamentos a Unidade Gestora terá acesso a todas as questões cadastradas no SIGEFES por conta contábil. A Unidade Gestora deverá acessar a aba e utilizar o campo pesquisar. As perguntas serão carregadas na tela utilizando o campo exportar.

| Parejamonia Execução Apo                                                                                                    | n Administração Histotrico                                                                                                    | Seja bim verdo(n), Kamla Scusa Brinala Purksom – Zierzźcio 203 |
|----------------------------------------------------------------------------------------------------|----------------------------------------------------------------------------------------------------|----------------------------------------------------------------|
| Unanção Depanentão                                                                                                    | Hannares Cartablidade Containing Constants                                                                                       | 🗰 905 nessper ab late                                          |
| Conformate Dans de US<br>DOS-Fachamento                                                                                                    | Relação dos Questionamentos<br>« Otro                                                                                            | Executio > Contralificade - OCC Relação dos Questionamentos    |
| DCC-Preamberwerts Contax Cantaben<br>DCC-Preambernants Normas Cantaben<br>DCC-Destinants Normas Cantaben                                                                                                    | Tata Tetal                                                                                                    |                                                                |
| DCC-Questionamentos Normas Contilios<br>DCC-Politectura<br>DCC-Politectura<br>DCC-Polit | far Constations<br>envise Constations () Dankoe Germite<br>Constructions<br>Geospherentine<br>Mile hel dados piero esta consulta | gi Costa                                                       |

76. Nos casos em que os questionamentos contidos na aba DCC -**Preenchimento Contas Contábeis** estiverem se referindo a um grupo de contas contábeis ou a uma conta contábil que contém saldo zerado, estando este saldo devidamente conciliado e correto, a Unidade Gestora incluirá **SIM** no campo de respostas.

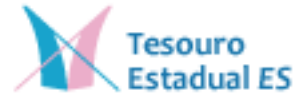

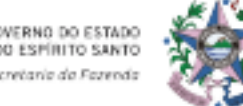

77. Nos casos em que os questionamentos contidos na aba DCC -**Preenchimento Normas Contábeis** não forem aplicável, a Unidade Gestora incluirá **NÃO** no campo de respostas e no campo de justificativas apresentará as informações adicionais sobre a não aplicabilidade.

78. Nos casos de haver questionamentos atrelados as contas analíticas e sintéticas do mesmo grupo de contas contábeis, a Unidade Gestora poderá descrever a inconformidade somente na conta analítica e evitar duplicidade de informações na DCC.

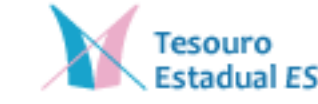

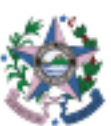